# Ph Handwerk GC Online Plus

in PN Handwerk einstellen und nutzen

**Kurzbeschreibung** 

# PN Software

# **GG Online Plus in PN Handwerk einstellen und nutzen**

Mit dem Online-System GC Online Plus präsentiert die GC Gruppe eine neue Weiterentwicklung des Online Service. Damit auch Sie GC Online Plus nutzen können, müssen zuerst ein paar Einstellungen in PN Handwerk vorgenommen werden. Nachfolgend werden wir Ihnen die Einstellungen Schritt für Schritt erläutert.

### Wichtig: Aktualisieren Sie als erstes Ihre PN Handwerk Programm Version (ab 18.07.2011). Führen Sie bitte das Programm-Update über PN Online durch.

### Wichtig: Registrieren Sie sich bei Ihrem Lieferanten für GC Online Plus.

Kontaktieren Sie hierfür bitte Ihren Betreuer bei Ihrem Großhändler.

### Einstellungen

Starten Sie PN Handwerk und öffnen Sie hier die Lieferantenstammdaten von Cordes & Graefe.

Die Lieferantenstammdaten finden Sie in der Menüleiste unter: **<Stammdaten>**  $\rightarrow$  **<Lieferanten>** 

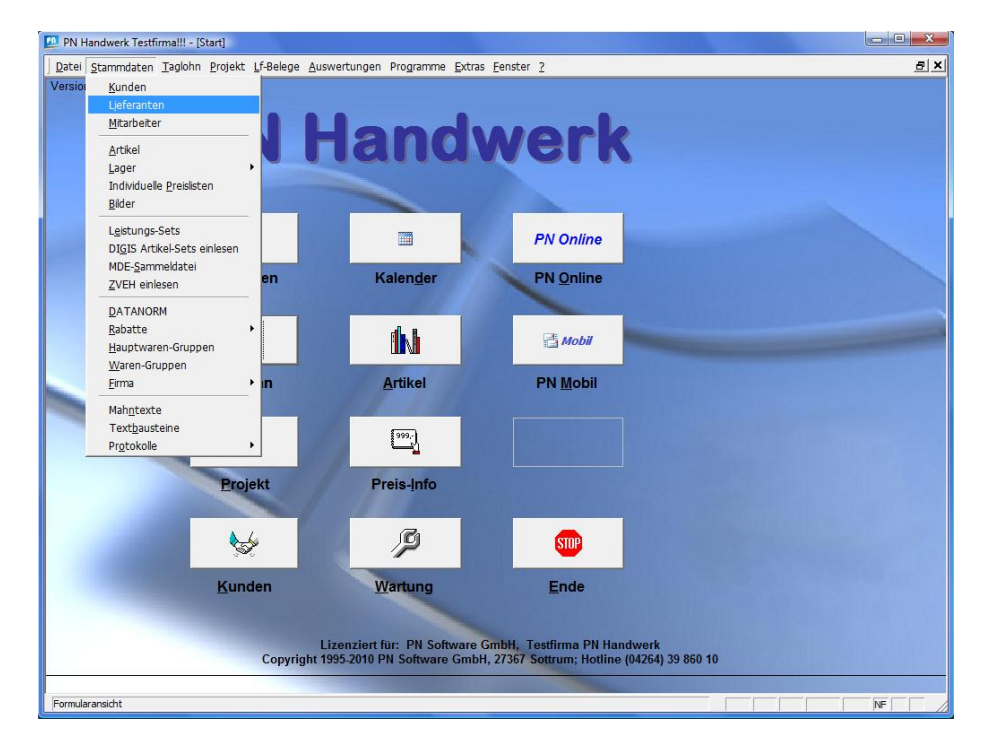

Wechseln Sie in den Lieferantenstammdaten auf das Register Datanorm.

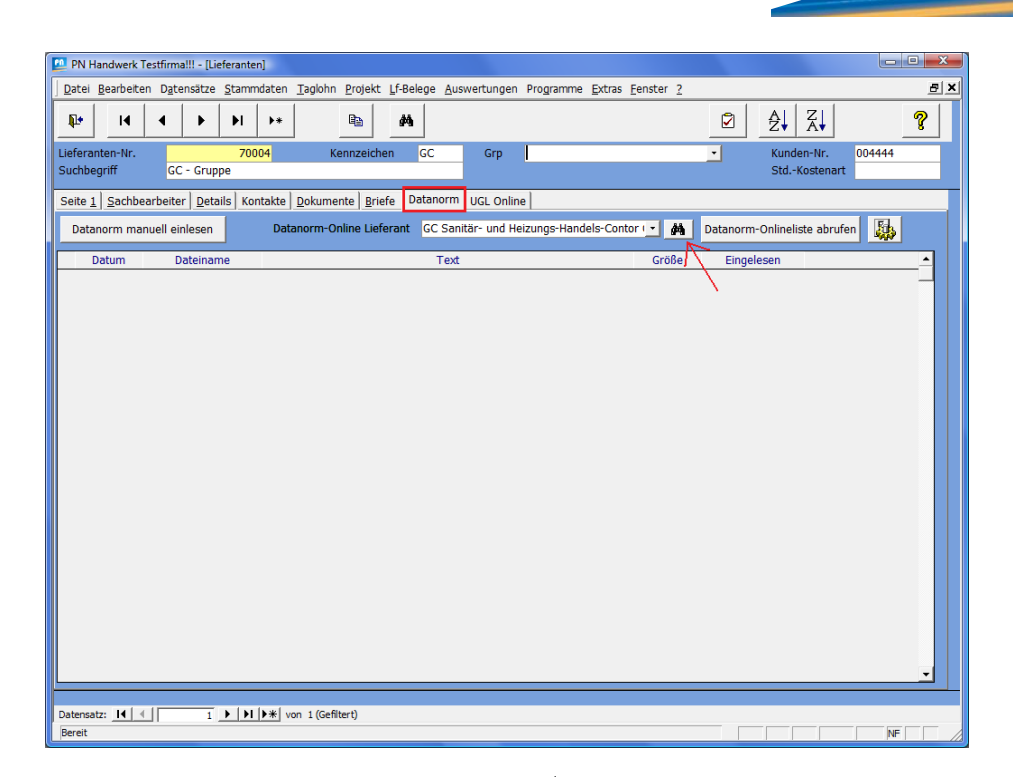

Klicken Sie auf die Schaltfläche (Siehe Pfeil auf dem vorherigen Bild), um die Online Lieferantendaten abzurufen. Es erscheint eine Liste mit allen verfügbaren Datanorm Online Lieferanten.

| Datanorm Online Lieferanten                                                                                                    |                                                                                                    |                                                | <b>X</b> |
|----------------------------------------------------------------------------------------------------|----------------------------------------------------------------------------------------------------|------------------------------------------------|----------|
| Datanorm Online Lieferanten      Ale      Disk Santia, Heizung und Klima      ZSHK Santia, Heizung und Klima      ZSHK Santia, Heizung und Klima      ZSHK Santia, Heizung und Klima      Solshärdler (nach Gewenk)      Bauhandwerk      Datahorchreit      Elektro      Heizung      Käller/Kima      Maler/Lackirer      Sontäri      Sontäri      PIZ 2      PIZ 2      PIZ 2                                                                                                    | Datanorm Online Lieferanten Alle\1 SHK Conn<br>Web-Service<br>Name gc<br>Straße<br>PLZ/Ort 28<br>S GC Sanitär- und Heizungs-Handels-CC<br>S GC-Gruppe GC-OnlinePlus<br>S HTF-Gruppe HC-OnlinePlus<br>S EFG-Gruppe EFG-OnlinePlus<br>S TFG-Gruppe GUT-OnlinePlus<br>S GUT-Gruppe GUT-OnlinePlus | ect Großhändler\SHK Sanitär, Heizung und Klima | ·        |
| PLZ 2<br>PLZ 3<br>PLZ 4<br>PLZ 5<br>PLZ 5<br>PLZ 5<br>PLZ 5<br>PLZ 8<br>PLZ 9<br>PLZ 9<br>PLZ 9<br>PLZ 9<br>PLZ 9<br>PLZ 9<br>PLZ 8<br>PLZ 6<br>PLZ 8<br>PLZ 8. | GC Sanităr- und Heizungs-Handels-Conto<br>Altenwall 6<br>Deutschland-28195 Bremen<br>Erforderliche Kunden-Nr.<br>Anmeldeangaben Benutzer<br>Passwort<br>Datensatz:                                                                                                    | r GmbH<br>Dabei seit shkgh                     | L1       |

Hier klicken Sie bitte zuerst auf die Schaltfläche , dadurch wird eine Internetverbindung aufgebaut und es erfolgt eine Aktualisierung der Daten.

Markieren Sie auf der linken Seite 1 SHK Connect Großhändler - SHK Sanitär, Heizung und Klima.

1 SHK Connect Großhändler
 SHK Sanitär, Heizung und Klima

Auf der rechten Seite werden Ihnen nun die verfügbaren Lieferanten angezeigt.

Geben Sie zum Beispiel im Such-Feld **<Name>** das Kürzel des gewünschten Lieferanten ein (in diesem Fall "GC") und bestätigen Sie die Eingabe mit der **"Enter-Taste"**. Dadurch werden Ihnen alle verfügbaren Online-Dienste des jeweiligen Lieferanten angezeigt.

3

Durch Anklicken der Schaltfläche \_\_\_\_\_ übernehmen Sie die Daten von Cordes & Graefe in PN Handwerk.

S GC-Gruppe GC-OnlinePlus

28816 Stuhr/Seckenhausen An der Riede 1

Achten Sie bitte darauf, dass Sie hier den CG-OnlinePlus Eintrag der GC-Gruppe auswählen.

| 🛄 PN Handwerk Testfirma!!! - [Lief                  | eranten]                                                                     | نعا                                   |            |
|-----------------------------------------------------|------------------------------------------------------------------------------|---------------------------------------|------------|
| Datei Bearbeiten Datensätze                         | Stammdaten Taglohn Projekt Lf-Belege Auswertungen Programme Extras Fenster 2 |                                       | BX         |
|                                                     | ▶1 <b>▶</b> + <b>B</b>                                                       |                                       | ?          |
| Lieferanten-Nr.                                     | 70004 Kennzeichen GC Grp                                                     | <ul> <li>Kunden-Nr. 004444</li> </ul> |            |
| Suchbegriff GC - Grupp                              | e Doppelkick zum bearbei                                                     | ten der Liste StdKostenart            |            |
| Seite <u>1</u> <u>S</u> achbearbeiter <u>D</u> etai | s Kontakte Dokumente Briefe Datanorm UGL Online                              |                                       |            |
| Datanorm manuell einlesen                           | Datanorm-Online Lieferant GC-Gruppe GC-OnlinePlus, An der Riede 1 💌 🏘        | Datanorm-Onlineliste abrufen          |            |
| Datum Dateinam                                      | e Text Größe                                                                 | Eingelesen                            | _ <b>_</b> |
|                                                     |                                                                              |                                       | ×          |
| Daterbatz: 1 1                                      | VIT VM VOI 1 (Genterly                                                       |                                       |            |
| Bereit                                              |                                                                              | NF                                    |            |

Im Feld **Datanorm-Online Lieferant** sollten jetzt folgende Daten hinterlegt sein:

| Datanorm-Online Lieferant | GC-Gruppe GC-OnlinePlus, An der Riede 1 | - | 鐏 |
|---------------------------|-----------------------------------------|---|---|
|---------------------------|-----------------------------------------|---|---|

Klicken Sie nun auf die Schaltfläche <sup>Datanorm-Onlineliste abrufen</sup> und hinterlegen Sie im Anmeldefenster Ihre Kundendaten. Anschließend bestätigen Sie die Eingabe mit der Schaltfläche **OK**.

| Anmeldung Online-                                    | Shop                    |                                 |
|------------------------------------------------------|-------------------------|---------------------------------|
| Datanorm-Da                                          | ateiliste herunterladen |                                 |
| Lieferant                                            | 23                      | ]                               |
| Kunden-Nr<br>Benutzer<br>Passwort<br>Passwort merken | DOCERE<br>PNSOFT        | <u>O</u> K<br><u>A</u> bbrechen |

Bei Bedarf können Sie das Häkchen im Feld **Passwort merken** setzen, damit Ihre Anmeldedaten in PN Handwerk dauerhaft gespeichert werden.

### Hinweis:

Die Benutzerdaten werden pro Arbeitsplatz und Benutzer separat gespeichert!

Wechseln Sie nun in den Lieferantenstammdaten auf das Register Details.

| NUtesteen - [Lie<br>Datei Bearbeiter                             | ferante<br>n D <u>a</u> te | n]<br>insätze   | <u>S</u> tammo | laten | <u>T</u> agloh | n <u>P</u> roj | ekt <u>L</u> f | -Belege | <u>A</u> usw            | ertungen                       | Pro <u>g</u> | amme <u>E</u> xtra                                       | as <u>F</u> enster                         | 2                      |          |             |                      |        | 5 |
|------------------------------------------------------------------|----------------------------|-----------------|----------------|-------|----------------|----------------|----------------|---------|-------------------------|--------------------------------|--------------|----------------------------------------------------------|--------------------------------------------|------------------------|----------|-------------|----------------------|--------|---|
| ₽ <u></u> I4                                                     | •                          |                 | M              | ••    |                | 8              |                | #       |                         |                                |              |                                                          |                                            |                        | 2        | ₽           | Z↓                   |        | ? |
| eferanten-Nr.<br>uchbegriff                                      | CG                         | Gruppe          | 7000           | )4    |                | Kennze         | lichen         | hu1     |                         | Grp                            |              |                                                          |                                            |                        | -        | Kund<br>Std | len-Nr.<br>Kostenart | 004444 |   |
| eite <u>1   S</u> achbea                                         | arbeite                    | r <u>D</u> etai | ls Kon         | takte | <u>D</u> okum  | nente          | <u>B</u> riefe | Datano  | rm   I                  | UGL Online                     | e            |                                                          |                                            |                        |          |             |                      |        |   |
| Freistellungsb<br>Steuer-Numm<br>Sicherheits-N<br>Gültigkeit von | esche<br>ner<br>ummer      | inigung<br>'    |                |       | •              | Bis            |                |         |                         |                                | Ш            | S Schnittst<br>Artikelinfo<br>Warenkorb s<br>Warenkorb e | t <b>ellen Unt</b> e<br>ænden<br>æmpfangen | erstütz<br>V<br>V<br>V | zung     |             |                      |        |   |
| Übergeordnet                                                     | ter Dat                    | anormlie        | ferant         |       |                |                |                |         |                         | T                              |              | JRL<br>https://www<br>IDS Test                           | .gconlinepl<br>Artikelinfo                 | us.de/id               | ds.aspx  |             |                      |        |   |
| UGL-Dateien F                                                    | TP Do                      | wnload          | und Uj         | oload |                |                |                |         |                         |                                | 0            | I Schnittst                                              | tellen Unte                                | erstütz                | zung (Be | eta)        |                      |        |   |
| FTP-Zugangs                                                      | sdaten                     | beim Gr         | oßhänd         | ler   |                |                |                |         |                         |                                |              | Aktivieren<br>Firmen-Nr.                                 |                                            |                        | •        |             |                      |        |   |
| Benutzer<br>Password                                             |                            |                 |                |       |                |                |                |         |                         |                                | 1            | Niederlassun<br>Shop-Url                                 | ıgs-Nr.                                    |                        | ·        |             |                      |        |   |
| FTP Server U<br>Uploadpfad<br>Downloadpfa                        | JRL<br>ad                  |                 |                |       |                |                |                | - v     | Verkze<br><u>k</u> lick | •  <br>eug <b>X</b>  <br>Fel • |              | Hook-Url                                                 |                                            |                        | 1        |             |                      |        | • |
|                                                                  |                            |                 |                |       |                |                |                |         |                         |                                |              | OCI Test                                                 | Shopanme                                   | ldung                  |          |             |                      |        |   |

## Kontrollieren Sie hier bitte den Bereich IDS Schnittstellen Unterstützung.

Hier muss in allen Feldern das Häkchen gesetzt und die folgende URL eingetragen sein.

### https://www.gconlineplus.de/ids.aspx (Siehe nächstes Bild)

| IDS Schnittstellen Unterstützung                             |                      |
|--------------------------------------------------------------|----------------------|
| Artikelinfo 🔽<br>Warenkorb senden 🔽<br>Warenkorb empfangen 🔽 |                      |
| URL                                                          |                      |
| https://www.gconlineplus.de/ids.aspx                         |                      |
| IDS Test Artikelinfo                                         |                      |
|                                                              |                      |
|                                                              | IDS Test Artikelinfo |

Klicken Sie auf die Schaltfläche **IDS Test Artikelinfo**, um einen IDS-Test durchzuführen.

Es öffnet sich das Anmeldefenster mit Ihren hinterlegten Daten.

| Anmeldung Online- | Shop                     |            | ×         |
|-------------------|--------------------------|------------|-----------|
| Online-Shop       | Artikel-Info             |            |           |
| Lieferant         | GC - Gruppe              |            |           |
| Artikel-Nr        |                          |            |           |
|                   |                          |            |           |
|                   |                          |            |           |
| Kunden-Nr         | 004444                   |            |           |
| Benutzer          | PNSOFT                   |            | ОК        |
| Passwort          | *****                    |            |           |
| Passwort merken   | ন                        |            | Abbrechen |
|                   |                          |            |           |
|                   |                          |            |           |
|                   |                          |            | 1         |
| Klicken Sie       | e auf die Schaltfläche 🗌 | <u>O</u> K |           |

Jetzt wird eine Verbindung zur Produktsuche im Online-Shop von Cordes & Graefe hergestellt.

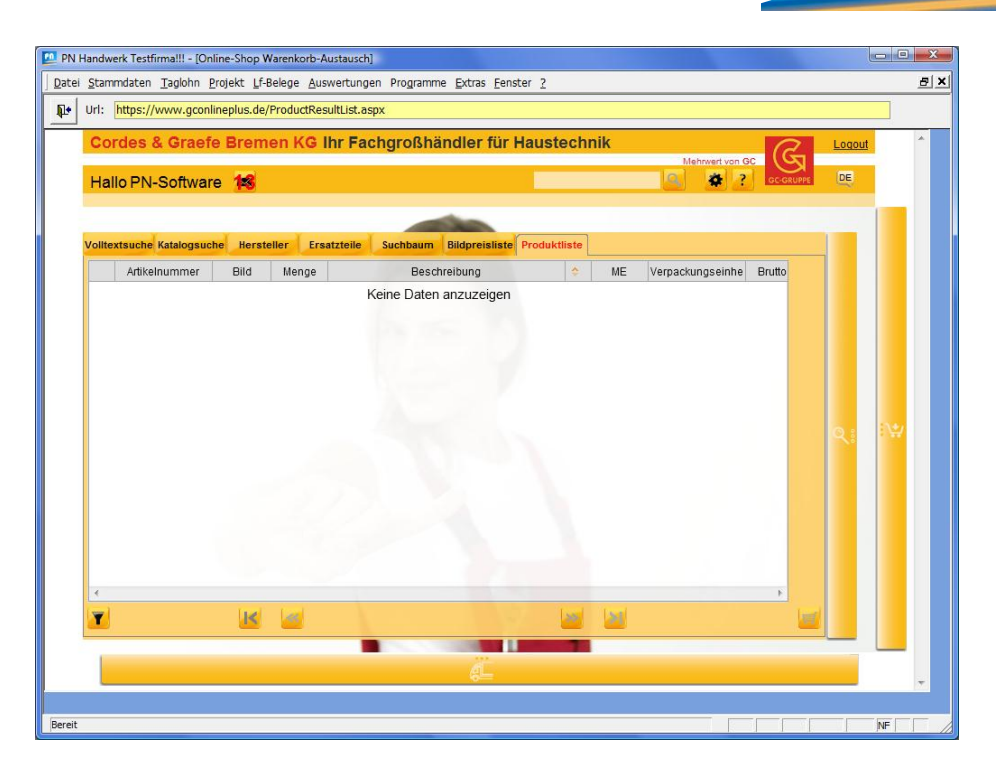

Wenn Sie dieses Fenster angezeigt bekommen, waren die Einstellungen erfolgreich.

Sie können den GC Online-Shop und die Stammdaten durch Anklicken der Schaltfläche 🖭 verlassen.

Damit sind die Einstellungen abgeschlossen und der Zugriff auf GC Online Plus vollständig eingerichtet.

Anzeigen von Artikel Infos, importieren von Warenkörben, Bestellungen / Preisanfragen erstellen, empfangen und in PN Handwerk weiterverarbeiten, entspricht der in der IDS Schnittstelle beschrieben Funktionsumfang.

Die Anleitung steht Ihnen auf unserer Internetseite <u>www.pn-software.de</u> unter IDS-Connect-Schnittstelle als PDF Download zur Verfügung.

Weitere Fragen zu diesen Themen beantwortet Ihnen unsere Hotline gerne.

5

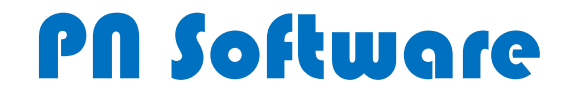

PN Software GmbH Hertzstraße 3 27367 Sottrum

Tel. 0 42 64 - 39 860 0 Fax 0 42 64 - 39 860 19

Email: <u>info@pn-software.de</u> Internet: <u>www.pn-software.de</u>